## Setting up your @uiwtx.edu email account on the iPhone and iPad.

Email account setup with Mail is easy. First touch the **Settings** icon on the Home screen

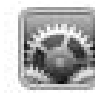

select Mail

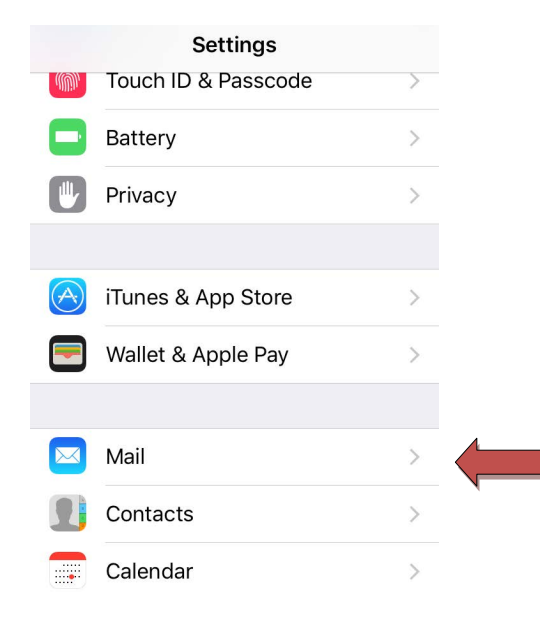

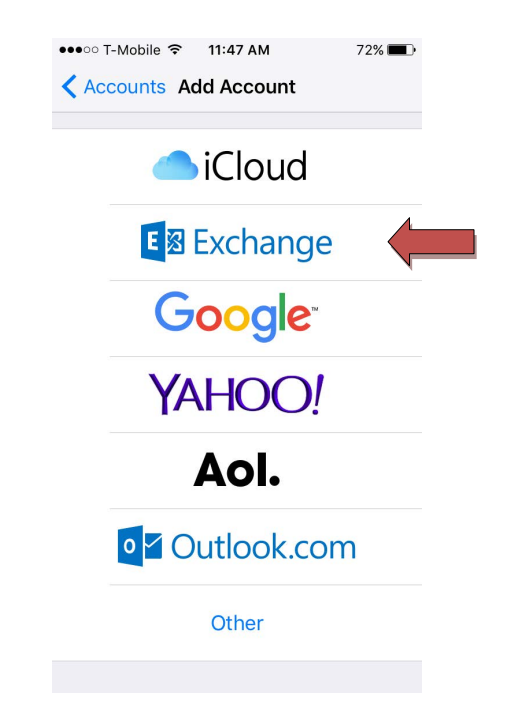

Type in your email address where is says **Email.** In the **Description** section you can name it **UIW Email**.

## select Account

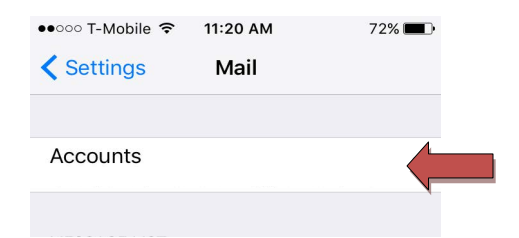

## select Add Account

| iCloud                                    | > |
|-------------------------------------------|---|
|                                           |   |
| Gmail<br>Mail, Contacts, Calendars, Notes | > |
| Mail, Contacts, Calendars, Notes          | > |
| Mail, Contacts, Calendars, Notes          | > |

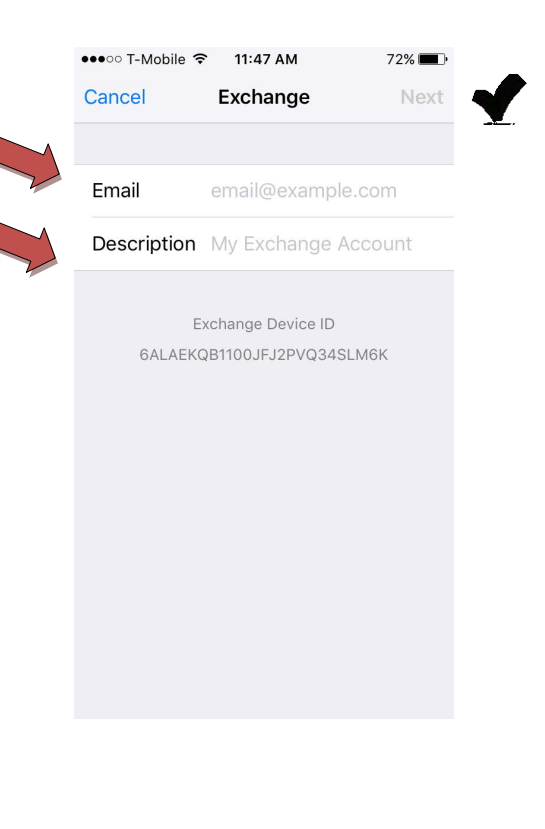

Touch the icon for Microsoft Exchange

## Setting up your @uiwtx.edu email account on the iPhone, iPad and iPod touch

Your iPhone or iPod will verify your settings. You may be asked for the server which is **outlook.office365.com** 

|   | Cancel      | Exchange           | Save |
|---|-------------|--------------------|------|
|   | Email       |                    |      |
|   |             |                    |      |
| ~ | Server      | outlook.office365. | com  |
|   | Domain      | Ontional           |      |
|   | Username    | Optional           |      |
|   | Password    |                    |      |
|   | Fassword    |                    |      |
|   | Description |                    |      |

Once it verifies your account and its settings, you can select a few options:

| ●●●○○ T-Mobile ᅙ 11:47 AM | 72% 💶 )    |                                               |  |
|---------------------------|------------|-----------------------------------------------|--|
| Cancel Exchange           | Save       |                                               |  |
|                           |            |                                               |  |
| 🖂 Mail                    |            | Mail – Synchronizes your Email folders        |  |
| Contacts                  |            | Contacts – Synchronizes your Phone boo        |  |
| Calendars                 |            | them online                                   |  |
| Reminders                 | $\bigcirc$ | Calendars – Synchronizes your calendar        |  |
| Notes                     |            | with your account so you ma<br>view it online |  |
|                           |            |                                               |  |
|                           |            |                                               |  |
|                           |            |                                               |  |
|                           |            |                                               |  |
|                           |            |                                               |  |